## Configuración Google Fotos Drive

Para este manual indica como respaldar fotos y videos a través de Google Fotos con la aplicación de escritorio de Google Drive

1.- Primeramente hay que descargar la aplicación Google Drive o Copia de seguridad y sincronización

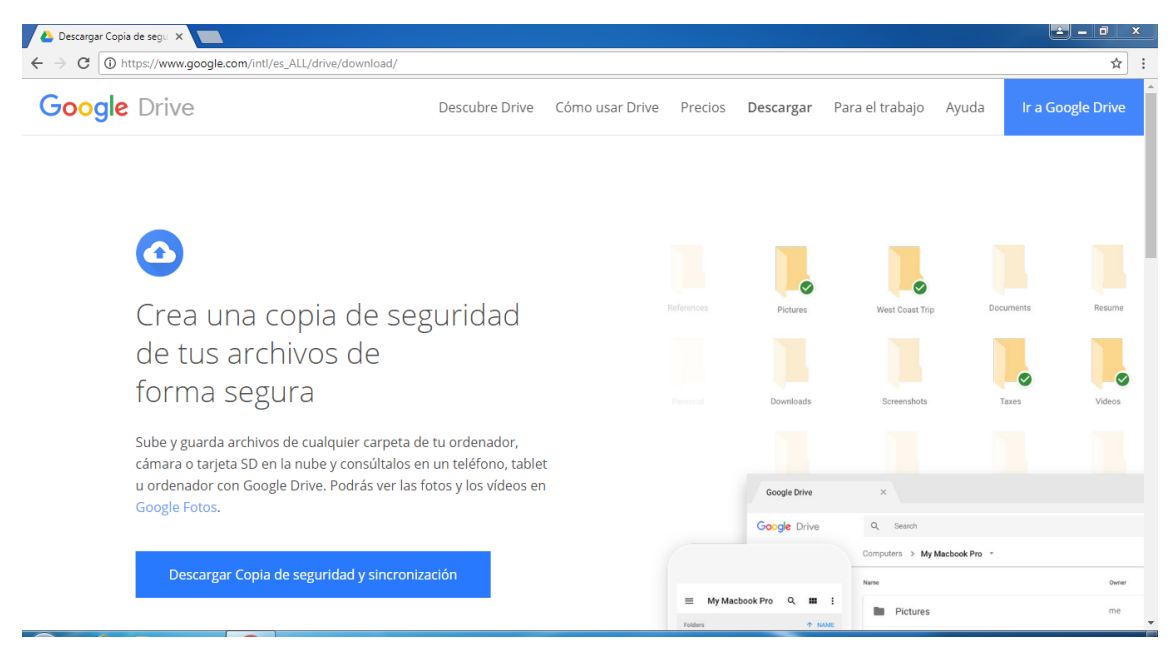

2.- Al momento de instalar la aplicación aparecerá para iniciar la cuenta de correo

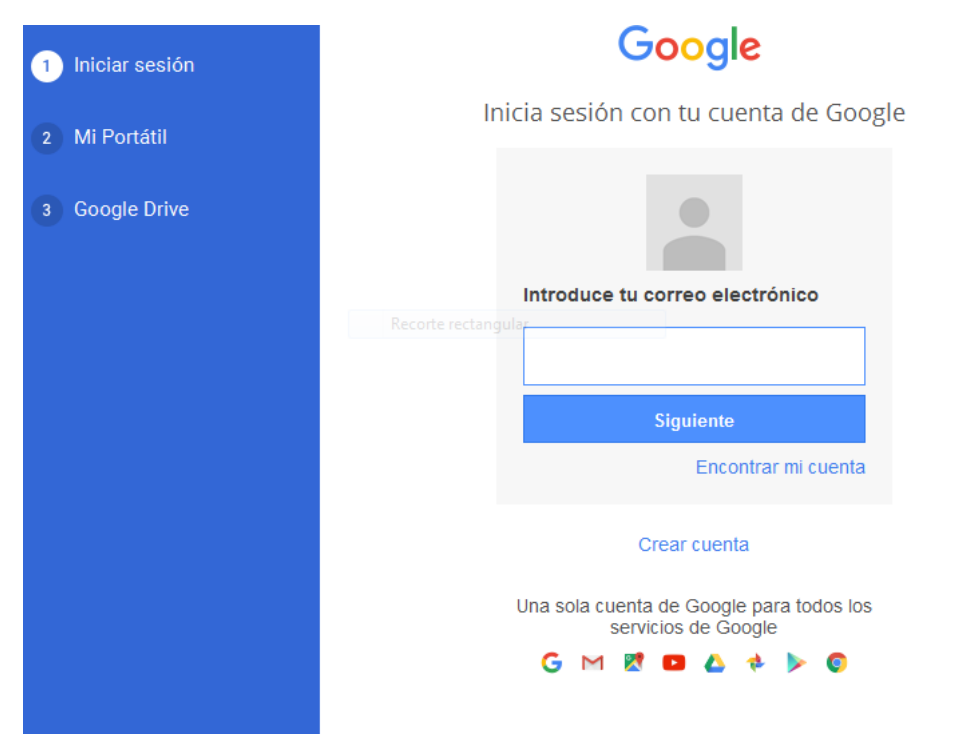

3.- Una vez iniciada la sesión nos aparecerá carpetas para generar respaldo de archivos, en este caso para subir fotos o videos a Google Fotos, seleccionamos 1 carpeta donde estarán todas las fotos que queremos subir por ejemplo Imágenes. Despues tenemos que dejar en Alta calidad y dejar habilitada la opción subir fotos y videos a Google Fotos

| <ul> <li>Documentos 5,6 GB</li> <li>Escritorio 27,4 GB</li> <li>Imágenes 506 KB</li> <li>1024 canon driver 59 MB</li> </ul> |
|----------------------------------------------------------------------------------------------------|
| ELEGIR CARPETA                                                                                                    |

-

Más información sobre las subidas de fotos y vídeos

Tamaño de subida de fotos y vídeos Más información

Alta calidad

Quitando elementos Más información

Preguntarme antes de quitar elementos de todas las ubicaciones 👻

Google Fotos 🚸 Más información

Subir las fotos y los vídeos añadidos recientemente a Google Fotos

4.-Despues nos aparecerá las opciones de carpeta de Drive que queramos descargar, pueden elegir la opción que más le acomode

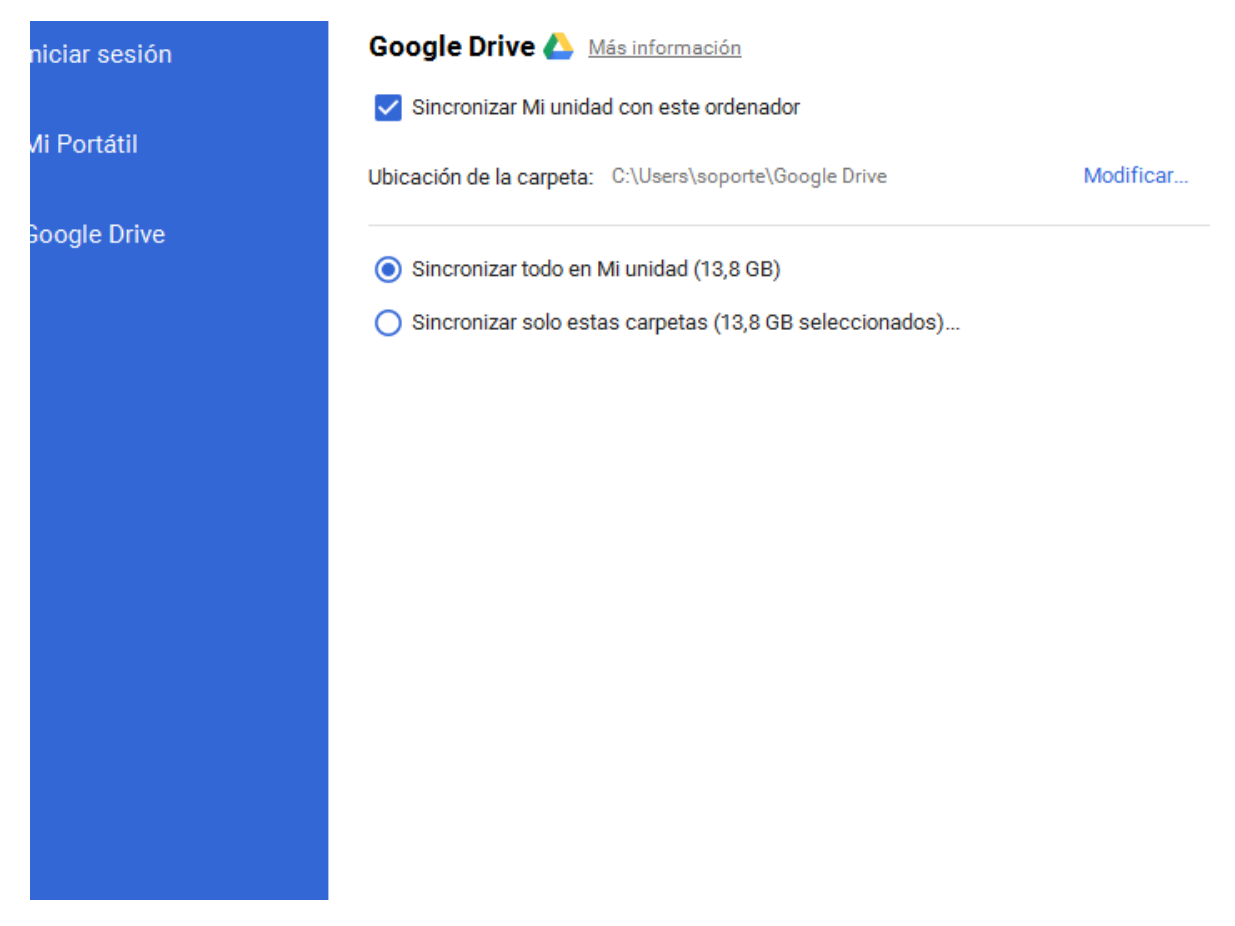

5.-Una vez finalizado comenzara de sincronizar todos los archivos y podemos comprobar que las fotos y videos se están subiendo a Google Fotos

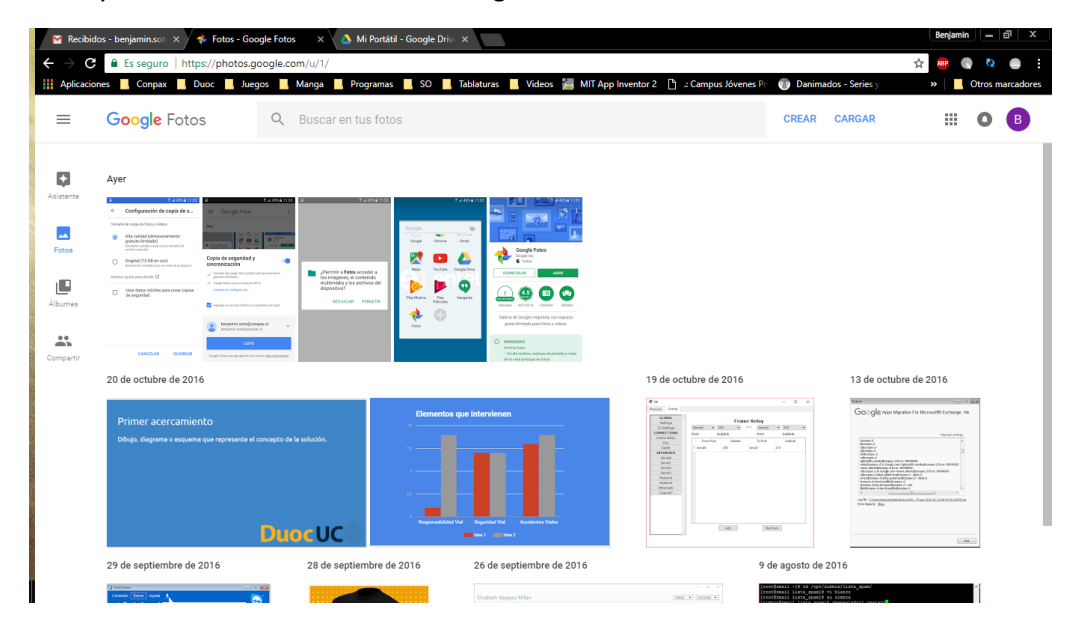